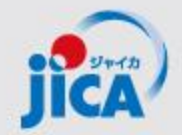

# 事業・契約管理プラットフォーム PFのアカウント申請・初回ログイン ・要望検討結果の報告

### 2025年2月12日 JICA国際協力調達部

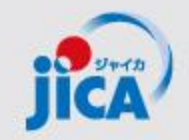

本日の内容

# 1.事業・契約管理プラットフォーム(PF)の概要

## 2.本格導入スケジュール

# 3.本格導入に向けたPF利用登録のフロー

# 4.トレーニングの申請方法

# 5.要望検討結果・よくある質問の共有

**1.** プラットフォーム(PF)の概要①

#### <u>目的</u>

契約管理を電子化し、情報・コミュニケーションを一元管理・見える化することで、業務負担やミスの削減を図る。

#### 課題

### コミュニケーションが属人化し、 効率性や情報管理で課題が発生

- 関係者間のメールやり取りの散逸
- やり取りしたファイル等の情報が散逸
- 担当者ごと対応の違い、進捗のブラックボック ス化
- 対応時間等のデータが見えない

#### 対応

### コミュニケーションの効率を上げて事 業の質を向上する

- ・やり取りをプラットフォームに集約
   ・契約相手方からの膨大なファイルを一 元管理
- ・フローの標準化/進捗の見える化・通 知/やり取りの履歴を保存
- ・蓄積した情報の抽出・分析による業務 フロー改善

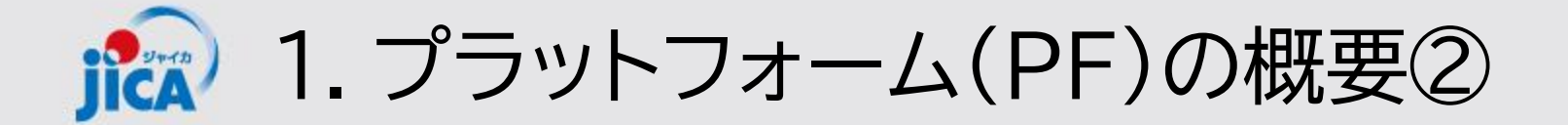

#### <u>1.利用対象となる範囲</u>

#### 当面の対象:コンサルタント等契約(業務実施契約)

#### 新規の契約交渉中にアカウント登録

→「契約書(案)、最終見積書、電子契約署名アドレス・支払先口座届出書の提出」から 「最終支払いの実行」までアカウントを提供

#### <u>2.利用シーン</u> (1)普段の「連絡・相談」

#### (2)各種申請手続き

(1)の連絡・相談を参照して次の各種申請・承認手続きができます
 ①<u>打合簿の事前確認・取り交わし</u>
 ②<u>月報の提出</u>
 ④確認書の提出

\*成果品(業務完了届)、精算報告書、請求書の提出は対象外

## ♪ プラットフォーム(PF)の概要③:取扱い業務フローの一覧

| No. | 名称                      | 機能                                                                                                    |
|-----|-------------------------|----------------------------------------------------------------------------------------------------|
| 1   | 受注者アカウント作成              | 受注者のアカウントを新規発行する                                                                                                 |
| 2   | 受注者ログイン                 | 受注者がアカウント発行後、ログインする                                                                                              |
| 3   | 連絡·相談                   | メールの代替として、スレッドによりチャットを行う                                                                                         |
| 4   | 打合簿事前協議~承認              | 受注者が打合簿案を作成し、JICAの事業部・契約担当で確認する事前協議(差戻あ<br>り)                                                                    |
| 5   | 打合簿本協議~承認               | ・押印に変わる承認ワークフローとして利用<br>・打合簿とファイルー式を承認・格納                                                                        |
| 6   | 契約書3点セットの提出~<br>承認・電子署名 | 契約担当から契約書類の作成・提出を依頼し、受注者は契約書類をPF上に提出する。<br>国際協力調達部はPF外(紙)で内部承認を行い、電子契約システムで双方署名を行う。<br>署名契約書をPFの契約情報(変更契約)に保管する。 |
| 7   | 月報提出~確認                 | 受注者が月報を提出し、事業部が確認、PF上に保管                                                                                         |
| 8   | 確認書提出~確認                | 受注者が確認書を提出し、国際協力調達部が確認する。                                                                                        |
| 9   | 関連手続き参照                 | 過去の打合簿・契約・月報・確認書関連申請を検索して参照する。                                                                                   |
| 10  | 期日管理                    | 提出する成果品等の期日を取込み、その期日に応じてアラートを通知                                                                                  |
| 11  | お知らせ管理                  | 各種お知らせを登録し、登録されたお知らせを通知する。                                                                                       |

JICA 1. プラットフォーム(PF)の概要④:利用者と出来ること

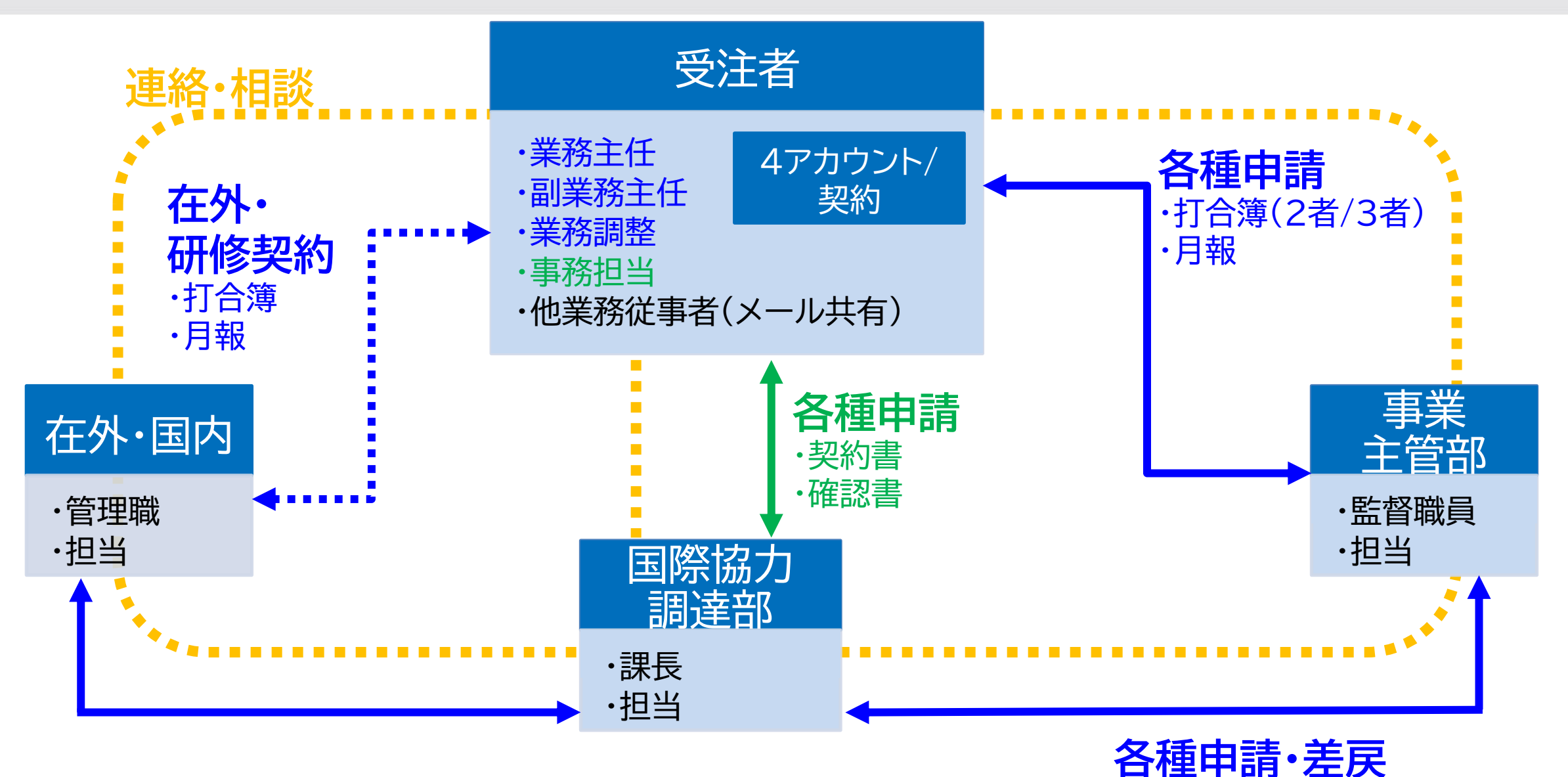

·打合簿(3者)

1. プラットフォーム(PF)の概要⑤:提供アカウント数と利用者数の説明 UCA

受注者各個人にPF用の「アカウント」\*1を提供(1契約あたり最大4名分)。各アカウントに「契約データへのアクセス権」\*2 を付与することで、1契約あたり最大5名のアカウント保有者を紐づけ、紐づけた5名がPF上で対象契約を管理します。

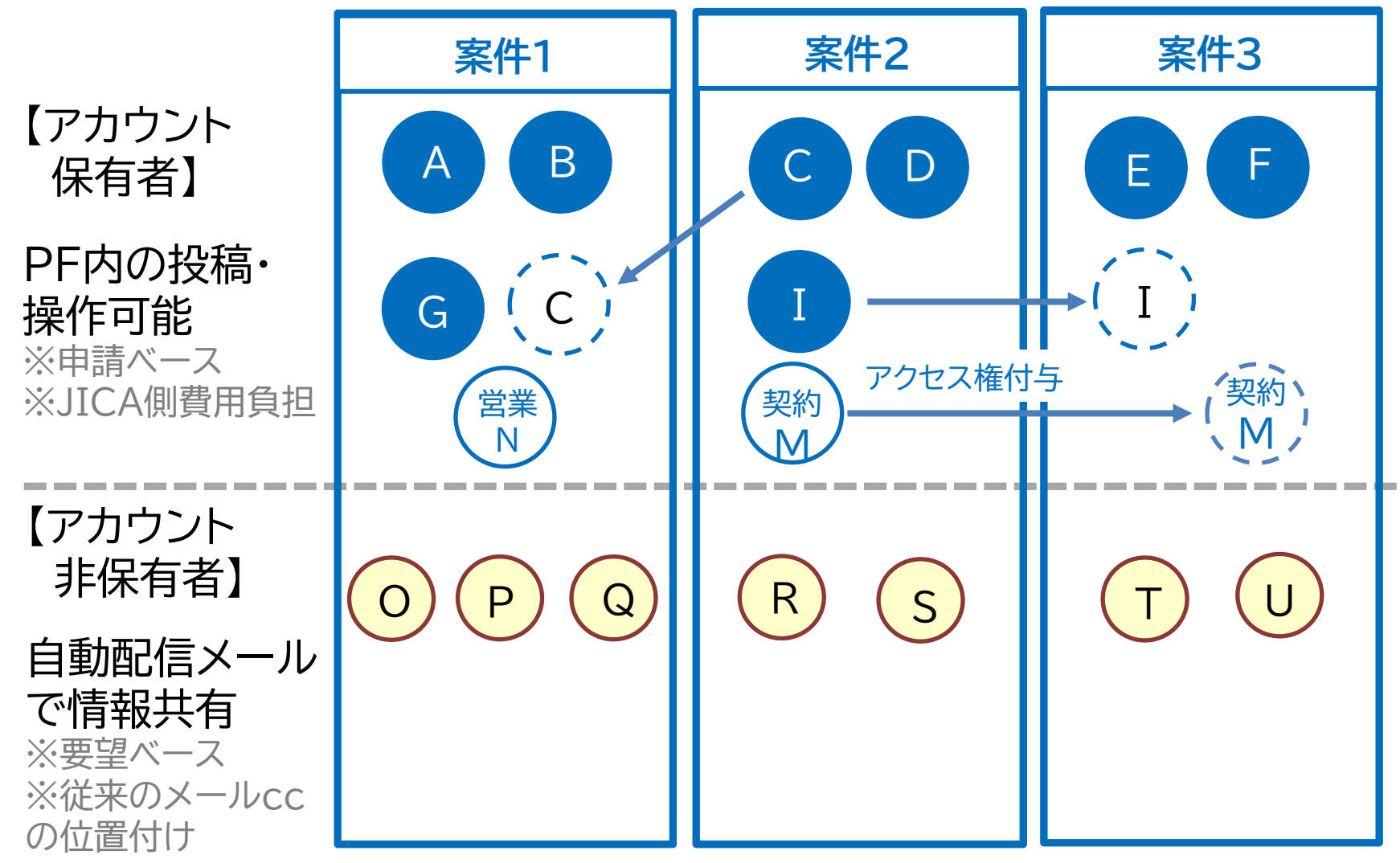

**\*1「アカウント」:4アカウント/契約** PFを利用するためのアカウントを個人(メール アドレスとAzureADB2CでセットしたID/PW で特定される個人)に付与します。各個人は、自身 固有のアカウントを用いて、「契約データへのアク セス権」を有する複数の契約を閲覧・操作すること ができます。

#### \*2「契約データへのアクセス権」: 5アクセス/契約

アカウント保有者がPF上の特定契約データを閲 覧・操作できる権限のこと。アカウント保有者を PF上で特定の契約に紐づけることで付与され ます。1契約当たり、5名分の「契約データのアクセ ス権」を付与します。

(アカウントの提供とアクセス権付与の例)
①案件1では当初、A,B,G,Nの4名分のアカウント 発行とアクセス権を付与
②案件2で、C,D,I,Mの4名にアカウントとアクセス権を付与
③案件2でアカウントを持ったCを案件1のアクセス権 を付与し、案件1はCを含めた5名でPFを利用
④案件3では、E,F,I,Mのアカウントを申請。E,Fには アカウント新規発行・アクセス権付与し、 I,Mにはアクセス権のみ付与

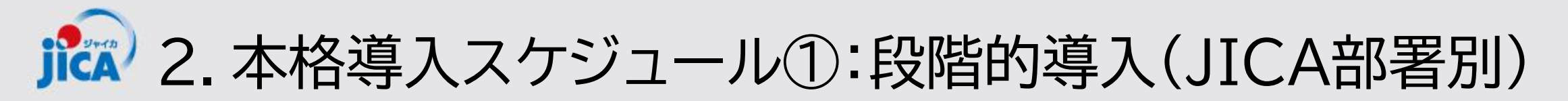

### 2/17以降、4バッチに分けて段階的導入

・契約締結前の契約(1/7時点でプレ公示済)と履行中の契約(履行期限7
 月以降)の件数を提示(導入完了日以降に利用開始する件数を含む)
 ・契約締結前の契約が、契約交渉のタイミングに入ったら個別に連絡します

|       | 導入<br>完了日 | アカウント<br>付与等<br>導入準備 | 対象件数 | 対象部署                                                                                                    |
|-------|-----------|----------------------|------|----------------------------------------------------------------------------------------------------|
| 第一バッチ | 2/17      | 2/5-<br>2/14         | 182  | ガバナンス・平和構築部 ジェンダー平等・貧困削減推進室(9)<br>経済開発部 農業・農村開発第一G (36)<br>社会基盤部 運輸交通G (59)<br>人間開発部 基礎教育G (23)<br>地球環境部 森林・自然環境保全G、水資源G(49)<br>中南米部 中米・カリブ課(2)<br>東・中央アジア部 東アジア課(4) |

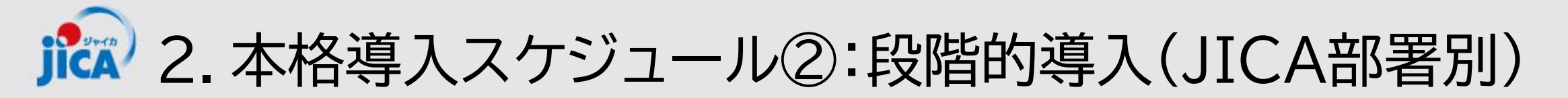

|       | 導入<br>完了日 | アカウント付与<br>等導入準備 | 対象件数 | 対象部署                                                                                                    |
|-------|-----------|------------------|------|----------------------------------------------------------------------------------------------------|
| 第二バッチ | 3/1       | 2/20-2/28        | 184  | ガバナンス・平和構築部 STI・DX室(24)<br>経済開発部 民間セクター開発G(42)<br>社会基盤部 資源・エネルギーG(52)<br>人間開発部 保健第一G(21)<br>地球環境部 環境管理・気候変動G(45)                                                               |
| 第三バッチ | 3/17      | 3/6-3/14         | 187  | インフラ技術業務部 有償技術審査室(5)<br>ガバナンス・平和構築部 ガバナンスG(23)<br>経済開発部 農業・農村開発第二G(28)<br>社会基盤部 都市・地域開発G(41)<br>人間開発部 保健第二G(24)<br>地球環境部 防災G(48)<br>中東欧州部 欧州課、中東第一課、中東第二課(5)<br>評価部事業評価第一課(13) |

記念 2. 本格導入スケジュール③:段階的導入(JICA部署別)

|       | 導入<br>完了日 | アカウント付<br>与等導入準備 | 対象<br>件数 | 対象部署                                                                                                    |
|-------|-----------|------------------|----------|----------------------------------------------------------------------------------------------------|
| 第四バッチ | 4/21      | 3/17-4/10        | 112      | アフリカ部 第2課、第3課(3)<br>ガバナンス・平和構築部 平和構築室(19)<br>在外事務所(インドネシア(3)、ウガンダ(1)、ウズベキスタン(1)、スリラ<br>ンカ(3)、セネガル(1)、パキスタン(1)、ミャンマー(1)、<br>ラオス(2)、グアテマラ(1)、パナマ(1)、ルワンダ(2)、パレスチナ(1)、<br>バルカン(2))<br>企画部(2)、国内事業部(1)、資金協力業務部(8)<br>緒方貞子平和開発研究所(1)<br>人間開発部 高等教育・社会保障G(8)<br>中東・欧州部 ウクライナ支援室(6)、南アジア部 第1、2、4課(9)<br>東・中央アジア部 中央アジア・コーカサス課(3)<br>東南アジア・大洋州部第1、3、5、6・大洋州課(13)<br>民間連携事業部企業連携第一課、第二課、計画・連携企画課(11)<br>評価部事業評価第二課(8) |

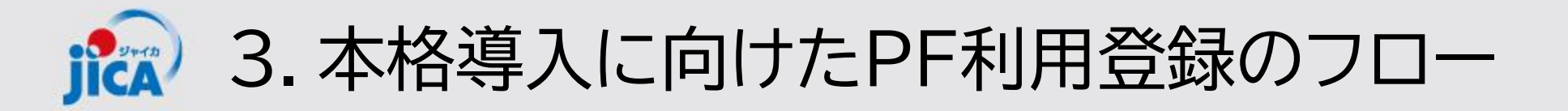

1.対象となる契約における受注者のPF利用登録(JICA側作業)

JICAがPF利用対象契約の受注者担当窓口をPFに利用者登録し、通知します

#### 受注者のPF 利用登録 (JICA側作業)

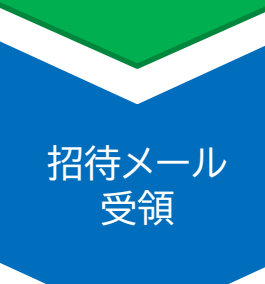

受注者

アカウント

申請

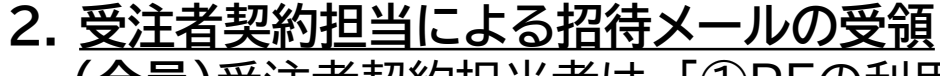

(全員)受注者契約担当者は、「①PFの利用開始メール」を受領します(全員) (PFアカウントの無い方)受注者契約担当者がPFのアカウントを持っていない場合は、PF新 規登録の「②初回ログインメール」も別に受領します

#### 3. 受注者アカウント申請

「①PFの利用開始メール」を受領した受注者契約担当者は、PFにサインインし、該当契約の受注者側ユーザを登録申請します。 「②初回招待メール」を受け取った受注者契約担当者は、初回サインインを行った後、 PFに該当契約の受注者側ユーザ(業務従事者等)の登録申請します。

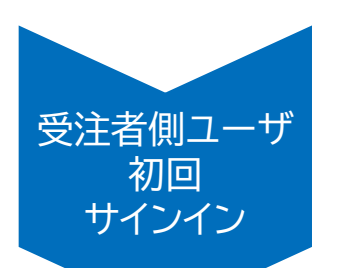

4. <u>初回サインイン</u>

3の申請をもとにJICAで登録作業が完了すると、新規にアカウント発行された受注者側ユー ザに初回招待メールが送付されます。初回招待メールを受領した受注者側ユーザは初回サイ ンインしてください ※既にアカウントを保有している場合は、JICA登録後に該当案件が閲覧可能になります <sup>10</sup>

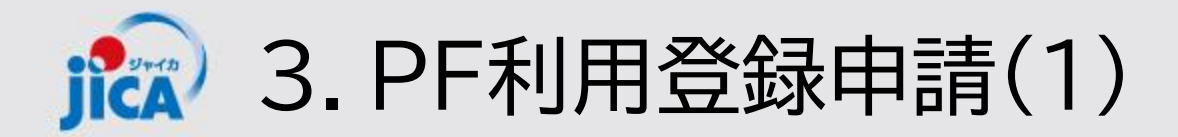

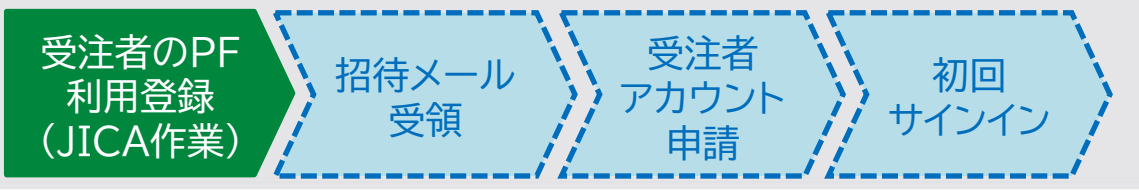

### ロ受注者契約担当者のPF利用登録作業(JICA作業)

#### (1)受注者契約担当者のPF登録

JICA(調達部門)にて、各契約の受注者契約担当者<sup>※1</sup>について、PFの利用登録作業を行います<sup>※2</sup>

#### (2)受注者契約担当への連絡

受注者契約担当に、招待メールとして、次の①または/①・②の両方のメールを送付します

| メールの種類          | 送付先                    | 送付タイミング                                                                                                    |
|-----------------|------------------------|----------------------------------------------------------------------------------------------------|
| ①PFの利用開始<br>メール | 受注者契約担当者<br>全員         | 【新規契約】契約交渉の開始時点 or 入札完了時点 <sup>※3</sup><br>【段階的導入バッチの対象契約】<br>登録前に事前連絡(事前連絡に登録完了日を記載します。完了日を過ぎた<br>らPFにサインインしてアカウント申請して下さい) |
| ②初回ログイン<br>メール  | PFアカウントの無い<br>受注者契約担当者 | JICAによるPFへの登録完了時点                                                                                                    |

- ※ 1 受注者契約担当者とは、プロポーザルの表紙に記載している「本件連絡先」に記載頂いた担当者のことを指します。バッチの対象契約の場合は、当部で管理している調達Sに登録された担当者向けに送付します
- ※ 2 PFの利用登録を行うと、登録された方が契約データにアクセスできるようになります。受注者契約担当者がプラットフォーム のアカウントを保有していない場合は、受注者契約担当者に初回ログイン依頼のメールが届きます。既にアカウントを保有してい る場合は、初回ログイン依頼の招待メールは届きませんが、契約データへのアクセス権の紐づけは行われていますので、PFにログ インして当該契約を確認することが可能です。
- ※ 3 契約交渉順位1位となった(又は入札により落札した)受注者の契約担当者宛てに、従来どおり契約交渉または結果通知のメールをJICAから送付します。

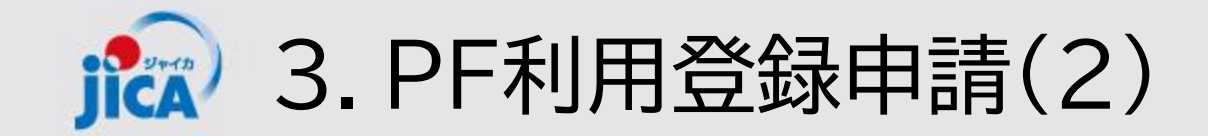

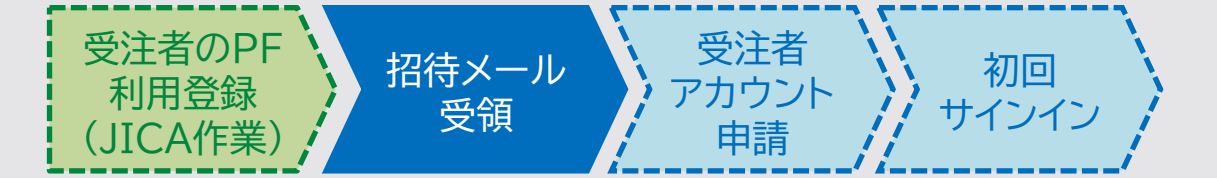

#### ロ受注者契約担当者:招待メール受領・初回サインイン

JICA側にてPFの利用登録を行った受注者契約担当者が、①PFの利用PFの開始メールを受領します。 アカウントを保有していない場合、次のような②初回ログインメールも届くので、初回サインインをして下 さい(詳細手順は、<u>初回サインイン</u>のパートを参照して下さい)

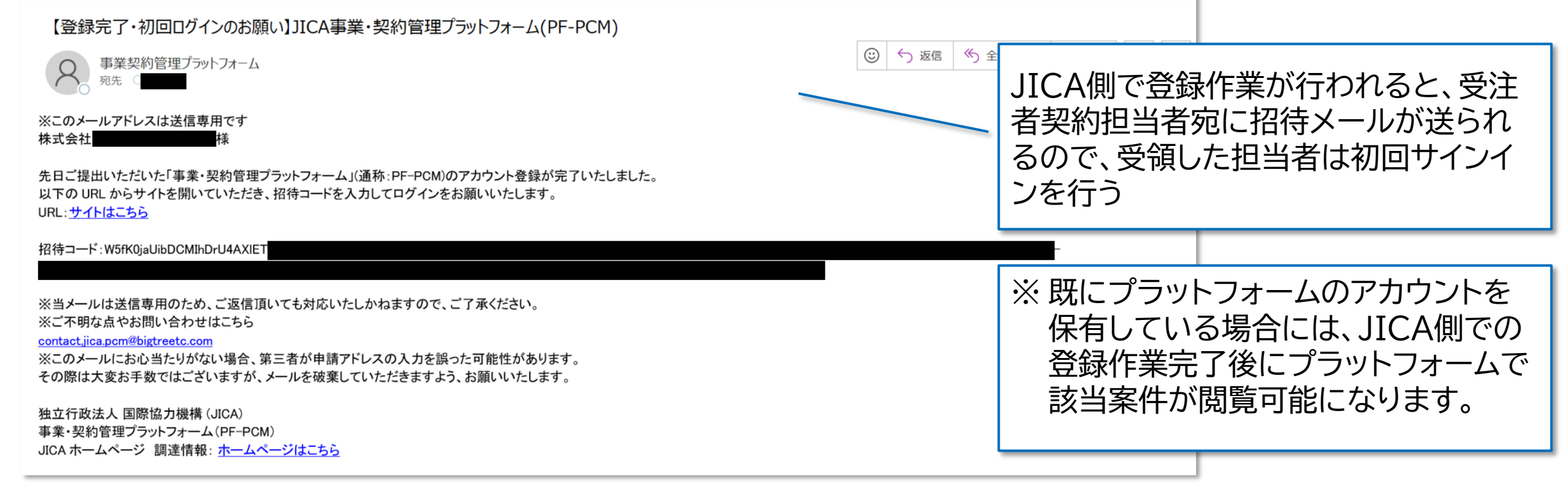

※受注者契約担当者とは、プロポーザルの表紙に記載している「本件連絡先」に記載頂いた担当者のことを指します。本件連絡先の担当者について、JICA側で登録作業を行います。

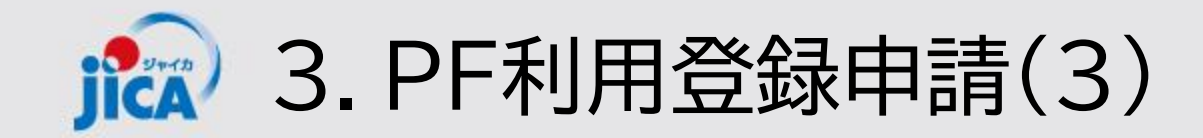

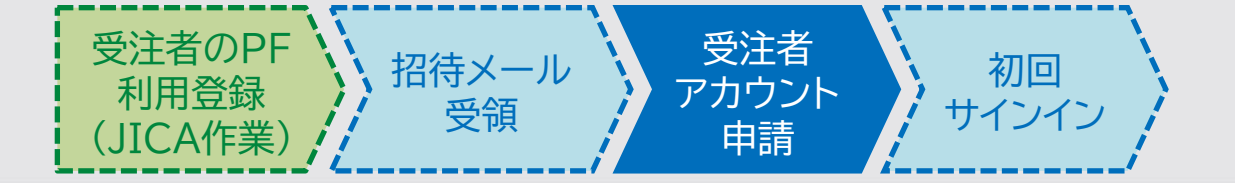

#### ロ受注者アカウント申請(受注者側作業)

初回サインインを完了した受注者契約担当者は、その他の受注者側ユーザーのアカウント申請作業を行います。

| 受注者側<br>ユーザ | 業務主任者 | 副業務主任者            | 担当1 | 担当2 | 担当3 | メールのみ受信                        |
|-------------|-------|-------------------|-----|-----|-----|--------------------------------|
| 備考          | 登録必須  | 役職としてなくても設<br>定可能 |     |     |     | PF上のやり取りのメールのみ受領。最<br>大20名設定可。 |

※業務主任~担当3までの5名を登録する際に、新規アカウント提供の対象者が4名を超えるとシステムでの申請が通りません ※申請内容で全て上書きとなるので受注者契約担当者も継続して当該契約でPFを利用する場合は自身も登録して下さい ※申請は自身がアクセス権を持っている契約のみ可能です

| O JICA          | ホーム 契約一覧 打合簿一覧                                         | 月報一覧           | 契約手続き一覧     | 確認書一覧   アカウ  | ント申請一覧           |            |
|-----------------|--------------------------------------------------------|----------------|-------------|--------------|------------------|------------|
| + /             |                                                        |                |             |              |                  |            |
| 小ーム             | サインイン後、ホーム画面上部にあるメニューノ                                 | いしの            |             |              |                  |            |
|                 | 「アカウント申請一覧」をクリック                                       | . /            |             |              | マニュアル            | • FAQ      |
| お知らせ            | ※ 画面サイスによつ(は、■■(ハノハーカー)<br>- ニュー)に隹約六わており 閉くとメニューナ     | メ<br>が表示       |             |              |                  |            |
|                 | ーユールに来がされてのり、開くとハニュール<br>される                           | л <u>ахл</u> у |             | お知ら          | せ検索              | ٩          |
| 通知日 ↓ タイトル      |                                                        | OMDGUB         |             |              | 参照URL            |            |
| 2024/12/26 動画の公 | 開【事業・契約管理プラットフォーム】操作実習会(打合簿以外の確認書類、お知らせ) 2024年12月20日実施 | 事業·契約管理        | プラットフォーム操作実 | 習会の動画を公開いたしま | https://youtu.be | e/IU5PKoy( |
| 2024/12/17 動画の公 | 開【事業・契約管理プラットフォーム】操作実習会(打合簿等)2024年12月17日実施             | 事業·契約管理        | プラットフォーム操作実 | 習会の動画を公開いたしま | https://youtu.be | e/NDXMtkJ  |

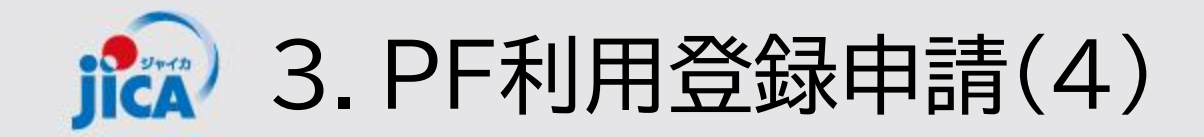

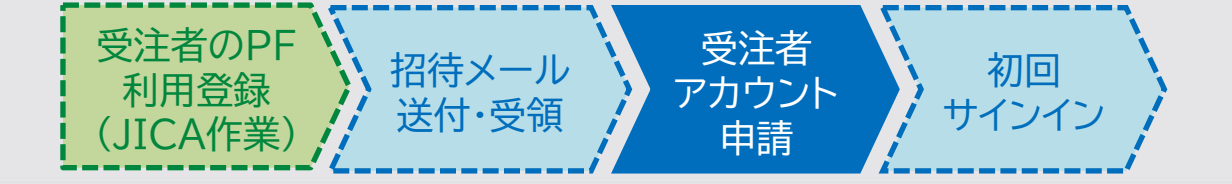

#### 次のいずれかの方法でアカウント申請をすることができます。 【Pattern A】システム上で直入力 /【Pattern B】エクセルファイルで作成したものをアップロード

| ホーム > アカウント申請一覧                            |                                                            |                              |
|--------------------------------------------|------------------------------------------------------------|------------------------------|
| アカウント申請一覧                                  |                                                            |                              |
| 受注者アカウント申請一覧                               |                                                            |                              |
|                                            |                                                            | ● 作成                         |
| 申請番号 ↓                                     | 調達管理番号 承認之                                                 | マテータス                        |
| 表示するレコードはありません。                            |                                                            |                              |
| 受注者アカウント申請ファイル登録<br>ファイルの選択 ファイルが選択されていません |                                                            | Pattern A:システムから作成ボタン<br>を押下 |
| 送信                                         | Pattern B:エクセルからの申請<br>①エクセルフォーマットに記入<br>②そのファイルを選択して送信する。 | 14                           |

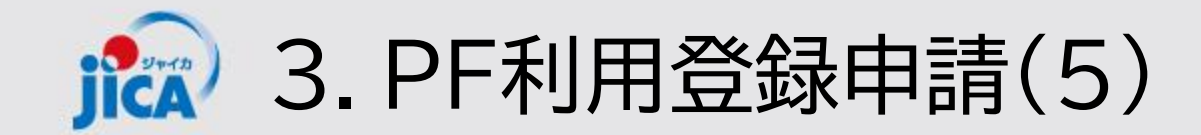

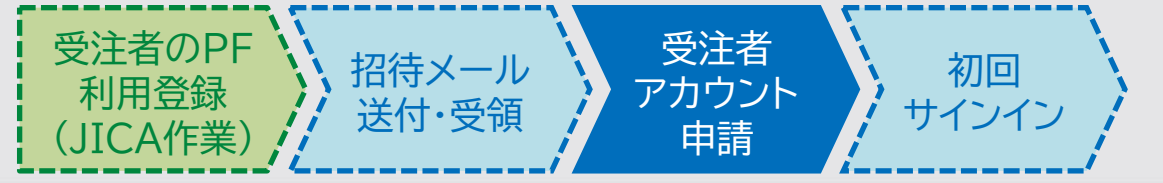

### ロPattern A(システム上で直入力):作成ボタンを押して下記のページへ

| 申請番号                                     | レコードの検索           |                         |            |            |            |            | ;    |
|------------------------------------------|-------------------|-------------------------|------------|------------|------------|------------|------|
|                                          |                   |                         |            |            | 24a00672   | *          | Q    |
|                                          | レコードを1つ選択し、[選択] ₹ | をクリックして続行します<br>契約件名    | 契約締結日      | 履行開始日      | 履行期限(変更後)  | 現契約金額      | (変更後 |
| 1.調達管理番号欄の虫眼鏡をクリック                       | ✓ 24a006720101 5  | オス国事業・契約管理PF検討用トライアル 調達 | 2024/09/12 | 2024/09/16 | 2025/09/16 | ¥2,000,000 |      |
| 申請コメント                                   |                   |                         |            |            |            | ]          |      |
| 2. 該当の調達管理番号をクリックして<br>チェックボックスにチェックを入れる | •                 |                         |            |            | 選択 キャ:     | ンセル 値      | 直の削除 |

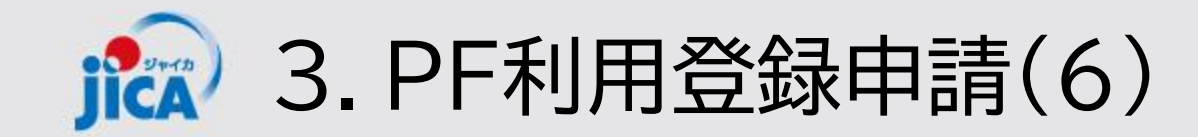

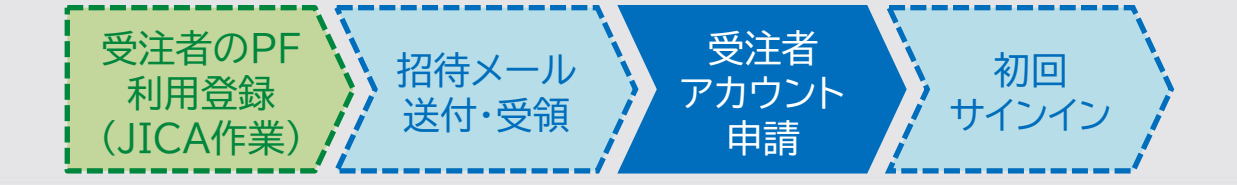

### **D**Pattern A(システム上で直入力)

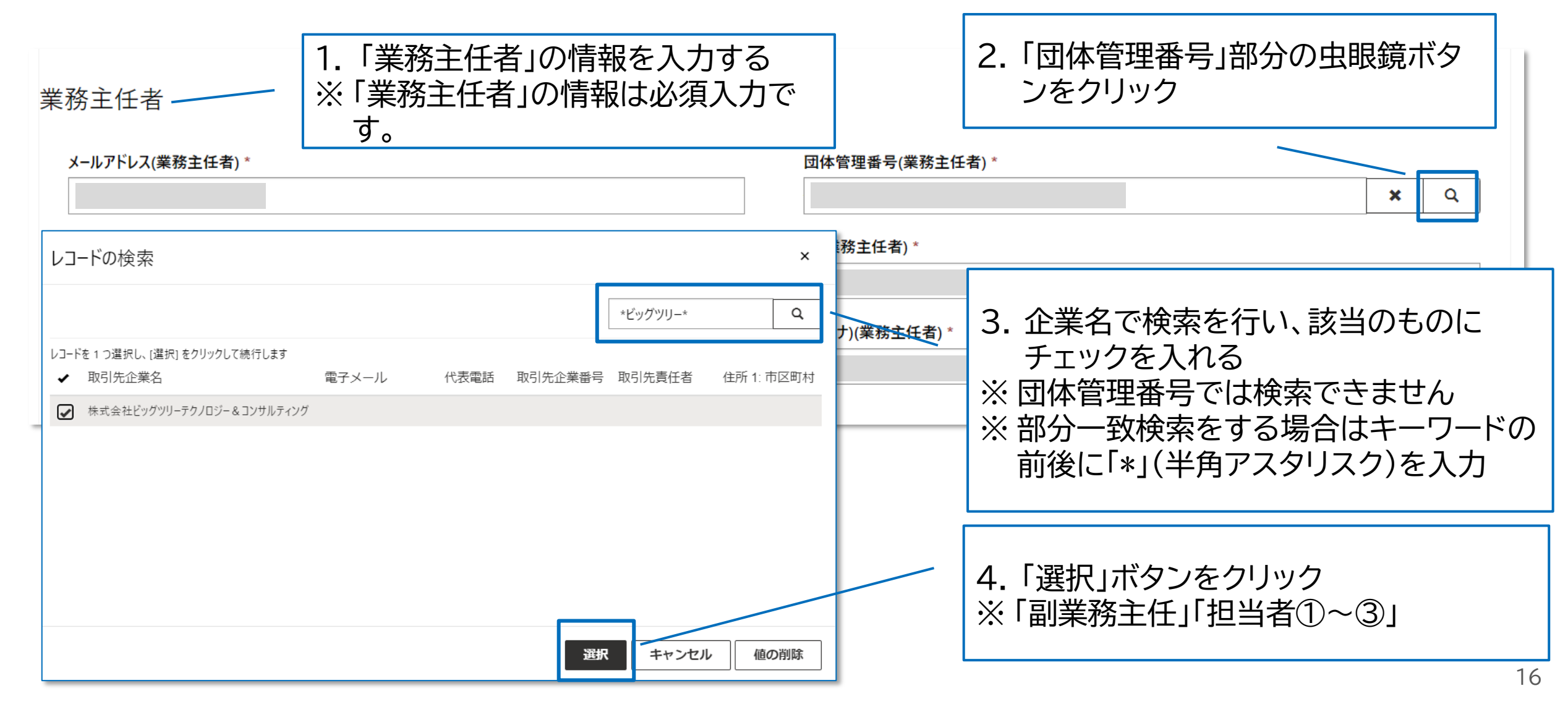

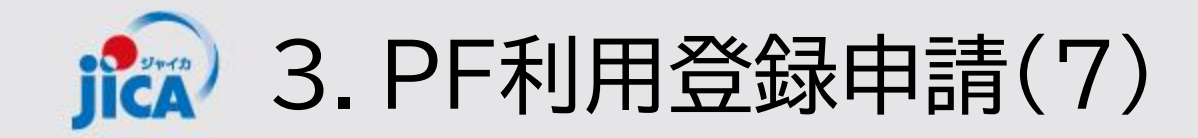

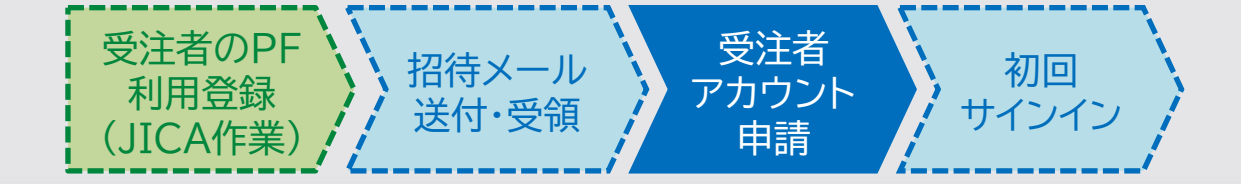

### **D**Pattern A(システム上で直入力)

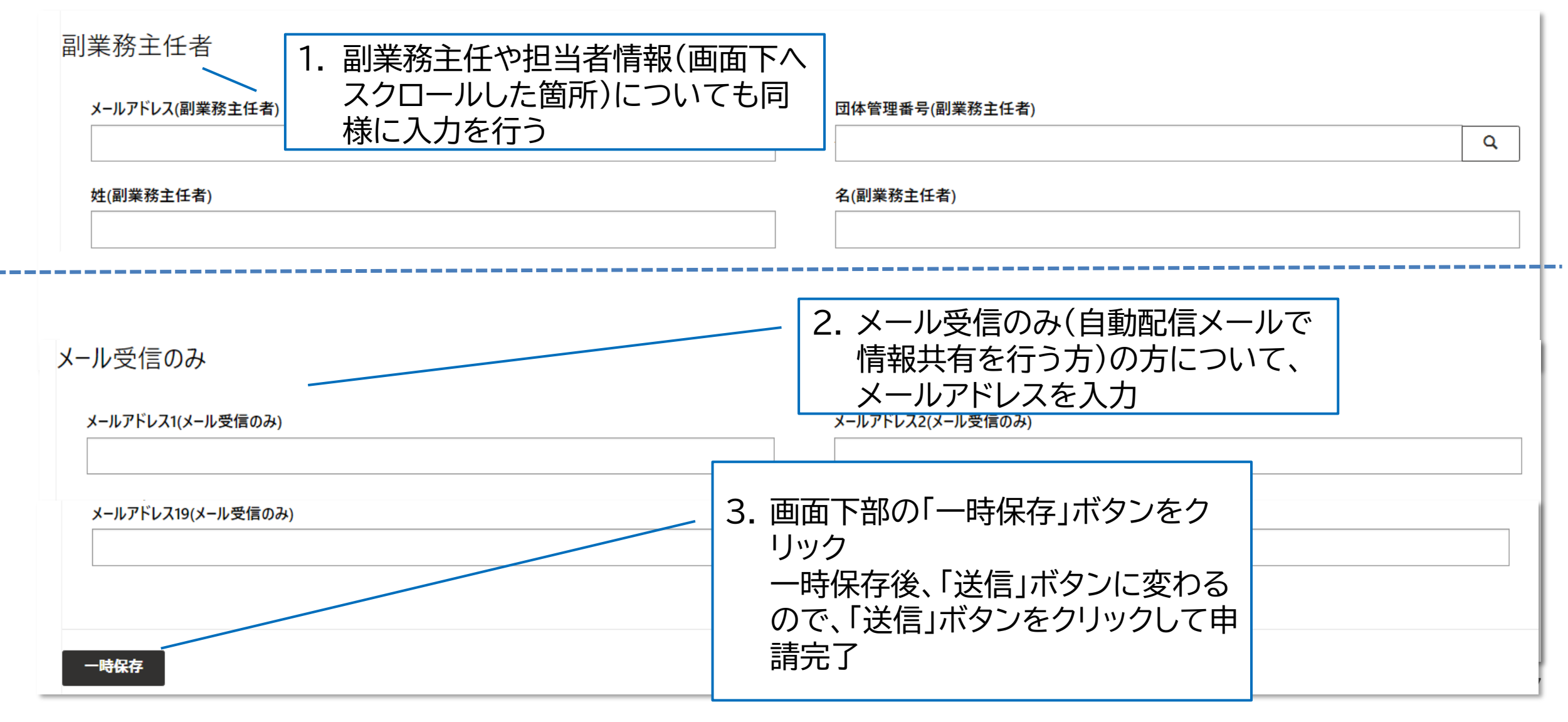

![](_page_18_Picture_0.jpeg)

![](_page_18_Picture_1.jpeg)

ExcelフォーマットはHPの<u>事業・契約管理プラットフォームポータルサイト</u>に掲載しています。 リンク先に掲載している「プラットフォーム利用申請フォーム」をダウンロードしてください。

![](_page_18_Figure_4.jpeg)

① 対象の調達管理番号を上12桁で入力

- ② アカウント申請が失敗した時や差戻された ときの受注者側連絡先のメールを入力
- ③ 登録するメンバー情報を入力(必ず一人は 「業務主任者」を設定すること)

#### !ポイント

- ✓ 12桁の調達管理番号は契約一覧画面や契約詳細画面に記載されていますので、そちらからご確認いただけます。
- ✓ 団体管理番号は電子入札システムで利用するGから始まる番号の頭にアルファベットの「O」をつけて、全10桁で登録して下さい
- ✓ 利用者の更新が頻繁にある場合は、エクセル管理が便利です 18

![](_page_19_Picture_0.jpeg)

![](_page_19_Figure_1.jpeg)

| <sup>ホーム &gt; アカウント申請一覧</sup><br>アカウント申請一覧                   |                             |         |         |
|--------------------------------------------------------------|-----------------------------|---------|---------|
| 受注者アカウント申請一覧                                                 |                             |         | O 4/En花 |
| 申請番号 ↓                                                       | 調達管理番号                      | 承認ステータス |         |
| 表示するレコードはありません。                                              |                             |         |         |
| 受注者アカウント申請ファイル登録<br>1 ファイルの選択 20250114ages) (1).xlsx<br>2 医信 | ① 作成したエクセルファイルを             | 選択      |         |
|                                                              | <ol> <li>② 送信を押す</li> </ol> |         |         |

![](_page_20_Picture_0.jpeg)

![](_page_20_Picture_1.jpeg)

ホーム > アカウント申請一覧 > アカウント申請

#### アカウント申請

| 申請番号<br>00001005                                   | 承認ステータス<br>起票                                                                            |
|----------------------------------------------------|------------------------------------------------------------------------------------------|
| 調達管理番号 *<br>93a009270101                           | * Q     1                                                                                |
| <b>元ファイル</b><br>PCM-PF受注者利用申請(Pages)_1226テスト2.xlsx | 申請者                                                                                      |
| コメント                                               | <ol> <li>この登録が失敗または却下されたときの受注者連絡先の<br/>メールアドレスを記入</li> </ol>                             |
| 甲騎JX2ト<br>担当交代に伴う再申請<br>(2)                        | <ul> <li>② 申請コメントを記入</li> <li>※ Excelファイル上には申請コメントを記入する欄がないため、申請画面上に申請理由を記入する</li> </ul> |

![](_page_21_Picture_0.jpeg)

![](_page_21_Picture_1.jpeg)

| 業務主任者              |                                 |   |
|--------------------|---------------------------------|---|
| メールアドレス(業務主任者) *   | 団体管理番号(業務主任者)*                  |   |
| 姓(業務主任者) *         | 名(業務主任者) *                      |   |
|                    |                                 |   |
| 姓(力力)(業務主任者) *     | 名(力ナ)(業務主任者) *                  |   |
|                    |                                 |   |
| 副業務主任者             |                                 |   |
| メールアドレス17(メール受信のみ) | メールアドレス18(メール受信のみ)              | _ |
|                    |                                 |   |
| Xールアトレス19(Xール受信のみ) | メールアトレス20(メール受信のみ)              |   |
|                    |                                 |   |
| 受注者アカウント申請処理       |                                 |   |
|                    |                                 |   |
| 処理番号               | 2到 甲請内容 メールアドレス 姓 名 姓(カナ) 名(カナ) |   |
| 表示するレコードはありません。    | Excelファイルアップロードによって反            |   |
|                    | 映された内容を確認・修正して、問題な              |   |
|                    | ければ画面一番下の「送信」を押す                |   |

![](_page_22_Picture_0.jpeg)

![](_page_22_Picture_1.jpeg)

![](_page_22_Figure_3.jpeg)

![](_page_23_Picture_0.jpeg)

![](_page_23_Picture_1.jpeg)

### ロ初回ログイン依頼メールについて

アカウント申請作業(JICA側作業もしくは受注者側作業)が行われると、登録されたメンバーに初回ログイン を依頼するメール(次ページのステップ1)が届きます。 メールが送信されるタイミングはそれぞれ以下のとおりとなります。

#### ✓ 新規契約の契約手続き開始

受注者契約担当者※

JICA側が受注者契約担当者のアカウント登録作 業を行うと、受注者側契約担当者に初回ログイン を依頼するメールが届きます

#### 左記以外でアカウントを発行された方

受注者側契約担当者が、業務従事者のアカウント 申請作業をプラットフォームから行うと、登録さ れたメンバーに初回ログインを依頼するメールが 届きます

※受注者契約担当者とは、プロポーザルの表紙に記載している「本件連絡先」に記載頂いた担当 者のことを指します。「本件連絡先」に記載のE-mailに連絡を行います。

![](_page_24_Picture_0.jpeg)

![](_page_24_Picture_1.jpeg)

| <ol> <li>事業契約管理プラットフォーム         <ul> <li>(platform for pcm@jica.go.jp)からメールを受け取る</li> </ul> </li> </ol>                                                                                               |                                              |
|----------------------------------------------------------------------------------------------------|----------------------------------------------|
| 【メールイメージ】                                                                                                    |                                              |
| 【登録完了・初回ログインのお願い】JICA事業・契約管理プラットフォーム(PF-PCM)                                                                                                    | jîca                                         |
| ※このメールアドレスは送信専用です<br>株式会社<br>た日ご提出いただいた「事業・契約管理ブラットフォーム」(通称: PF-PCM)のアカウント登録が完了いたしました。<br>以下の URL からサイトを開いていただき、招待コードを入力してログインをお願いいたします。                                                              | Sign in with your username                   |
| NCL 211 (ac 202<br>招待コード:W5fK0jaUibDCMIhDrU4AXIET<br>※当メールは送信専用のため、ご返信頂いても対応いたしかねますので、ご了承ください。                                                                                                    | Password Forest your password?               |
| ※ご不明な点やお問い合わせはこちら<br>contact_lica.pcm#bigtreetc.com<br>※このメールにお心当たりがない場合、第三者が申請アドレスの入力を誤った可能性があります。<br>その際は大変お手数ではございますが、メールを破棄していただきますよう、お願いいたします。<br>独立行政法人国際協力機構 (JICA)<br>事業・契約管理プラットフォーム(PF-PCM) | Help us beat the bots                        |
| JCA ホームページ 調達情報: ホームページはこちら<br>2. メール内にある「URL:サイトはこちら」から右図のサイトを開く                                                                                                    | Enter the characters you see                 |
| 3. 「Sign in」ボタン下部にある「Sign up now」を押す                                                                                                    | Sign in<br>Don't have an account Sign up now |
|                                                                                                    |                                              |

![](_page_25_Picture_0.jpeg)

![](_page_25_Picture_1.jpeg)

- 4. 上から4項目目にメールアドレスを入力す る
- 5. キャプチャ画像の文字を入力して「Send verification code」をクリックする

![](_page_25_Picture_4.jpeg)

画面の上部3項目(赤枠以外)は入力できない 状態 後続の手順で入力を行う

| < Cancel               |          |
|------------------------|----------|
| User Details           |          |
| Username *             |          |
| New Password           |          |
| Confirm New Password   |          |
| (agojp)                |          |
| Help us beat the bots  |          |
| WRXL .                 |          |
| Send verification code |          |
|                        |          |
| Create                 |          |
|                        | <image/> |

![](_page_26_Picture_0.jpeg)

![](_page_26_Picture_1.jpeg)

#### 6. 入力したメールアドレス宛に届いたメールで確認コードが届く

<External email>JICA国際協力調達部(検証) アカウントの電子メール確認コード

![](_page_26_Picture_4.jpeg)

Microsoft (JICA国際協力調達部(検証)の代理) < msonlineservicesteam@microsoftonline.com:

![](_page_26_Picture_6.jpeg)

< This mail was sent from an EXTERNAL sender.>

![](_page_26_Figure_8.jpeg)

#### !ポイント

確認コードをコピーする際は、末尾の空白を含 まないようにご注意ください。

![](_page_27_Picture_0.jpeg)

![](_page_27_Picture_1.jpeg)

7. 確認コードを入力して「Verify Code」をクリッ ク

! ポイント

赤枠内の確認コード入力欄(上から5項目目) 以外は後続の手順で入力

|   | < Cancel                                                                              |  |
|---|---------------------------------------------------------------------------------------|--|
|   | User Details                                                                          |  |
|   | Vsername *                                                                            |  |
|   | New Password                                                                          |  |
|   | Confirm New Password                                                                  |  |
|   | Verification code has been sent to your inbox. Please copy it to the input box below. |  |
|   | ©jica.go.jp                                                                           |  |
| Ň | 270172                                                                                |  |
|   | Help us beat the bots                                                                 |  |
|   | WR                                                                                    |  |
|   | Success                                                                               |  |
|   | WRXL                                                                                  |  |
|   | Verify code Send new code                                                             |  |

![](_page_28_Picture_0.jpeg)

![](_page_28_Picture_1.jpeg)

![](_page_28_Figure_2.jpeg)

![](_page_29_Picture_0.jpeg)

![](_page_29_Picture_1.jpeg)

![](_page_29_Picture_2.jpeg)

![](_page_30_Picture_0.jpeg)

![](_page_30_Picture_1.jpeg)

![](_page_30_Figure_2.jpeg)

![](_page_31_Picture_0.jpeg)

![](_page_31_Picture_1.jpeg)

#### 15.「サインイン」ボタンをクリック

![](_page_31_Picture_3.jpeg)

16.既に受領している招待メールの招待コードを貼り付け、「登録」ボタンをクリックして初回サインインが完了

O JICA サインイン 招待コードでサインアップする 招待コード 1WVbBIEKiHn9kYwqc-znLWoqAHYsKzZr4mehkhfyODSIEWfK0NxCgiOCo5P9r8P1wKyjNDnDWrfwN1HNPzlyP7KVsh8Ej-wDFAo-6v5CQj0wmQ0O6HPzPtvO30wAZeP9qhQ4-OsRuygkyVGnKKIhdFwKiHCh-8fwiKO 既存のアカウントがあります 【登録完了・初回ログインのお願い】JICA事業・契約管理プラットフォーム(PF-PCM) 99 ⑤ 返信
 ⑤ 全員に返信 事業契約管理プラットフォーム 宛先 2024 のメールアドレスは送信専用です 先日ご提出いただいた「事業・契約管理プラットフォーム」(通称:PF-PCM)のアカウント登録が完了いたしました。 以下の URL からサイトを開いていただき、招待コードを入力してログインをお願いいたします。 URL: サイトはこちら 招待コード: W5fK0iaUibDCMIhDrU4AXIE ※当メールは送信専用のため、ご返信頂いても対応いたしかねますので、ご了承ください。 ※ご不明な点やお問い合わせはこちら

![](_page_32_Picture_0.jpeg)

- 1. 招待メールやプラットフォームのリンクからサイ ンインのページへ移行
- 2. 作成したユーザーIDとパスワードを入力する
- 3. キャプチャ画像に表示されている文字を入力し て「Sign in」ボタンをクリック

#### !ポイント

サインインはセキュリティ上、二段階認証が設定さ れているため、サインインの度に確認コードによる 認証が必要です。 ※ なおサインイン情報は一定時間保持されるため、

確認コードによる認証なしでサインインできる場合もあります。

| JICA                                          |  |
|-----------------------------------------------|--|
| Sign in                                       |  |
| Sign in with your username                    |  |
| TaroYamada-123                                |  |
|                                               |  |
| Forgot your password?                         |  |
| Help us beat the bots                         |  |
| XVVJ C                                        |  |
| Sign in<br>Don't have an account? Sign up now |  |
|                                               |  |

![](_page_33_Picture_0.jpeg)

![](_page_33_Figure_1.jpeg)

![](_page_34_Picture_0.jpeg)

| 6. 受信した確認コードを入力して「Verify code」<br>ボタンをクリック     | Cancel Cancel Cancel Constraints Constraints Constr |
|------------------------------------------------|----------------------------------------------------------------------------------------------------|
| 7. 続いて表示される画面で「Continue」ボタンを<br>クリックしてサインインが完了 | Continue                                                                                                    |

![](_page_35_Picture_0.jpeg)

| O JIC      | A                                        | ホーム 契約一覧 打合簿一覧 月報一覧            | 契約手続き一覧 成果品-                     | 覧 確認書覧    | 伊藤 珠希 ▼ |
|------------|------------------------------------------|--------------------------------|----------------------------------|-----------|---------|
| ホーム        | サインイン後、ホームでは「お知らせ」と<br>続きの一覧が見られる(各契約詳細を | :担当している複数の契約の各種手<br>経由せずに遷移可能) |                                  | ⋜⋍⋍ア      | ル・FAQ   |
| お知らせ       |                                          |                                |                                  |           |         |
|            |                                          |                                |                                  | お知らせ検索    | ٩       |
| 通知日 ↓      | タイトル                                     | お知らせ内容                         | 参照URL                            |           |         |
| 2024/07/16 | メンテナンス予定のご案内                             | 7/20(土) 0:00~7/21(日) 21:00にシステ | https://www.jica.go.jp/about/ani | nounce/// | ~       |
|            |                                          |                                |                                  |           |         |
|            |                                          |                                |                                  |           |         |

| 契約一覧                |                                          |           |       |            |      |              |         |      |       |   |
|---------------------|------------------------------------------|-----------|-------|------------|------|--------------|---------|------|-------|---|
|                     |                                          |           |       |            |      |              |         | 検索   |       | ٩ |
| 調達管理番号 ↑            | 契約件名                                     | 受注者側契約担当者 | 契約締結日 | 履行開始日      | 履行期限 | 現契約金額(変更後)   | 業務主管担当者 | 監督職員 | 業務主任者 |   |
| 23a005890102        | 【JICA職員テスト用】コンピュータシステム運用等業務(運用フェーズ)      |           |       | 2024/06/01 |      |              |         |      |       | ~ |
| 28a000770102        | 【試行用】ナイジェリア国におけるキャッサバの生産・販売促進プロジェクト(第2期) |           |       | 2028/11/01 |      | ¥268,532,000 |         |      |       | ~ |
| <u>29a005940101</u> | 【試行用】ラオス国ポンサリ−県における持続可能な都市開発・交通管理プロジェクト  |           |       | 2030/02/20 |      | ¥264,432,000 |         |      |       | ~ |

![](_page_36_Picture_0.jpeg)

| 質問                                                                                     | 回答                                                                                                    |
|----------------------------------------------------------------------------------------|----------------------------------------------------------------------------------------------------|
| 受注者アカウント申請で、誤った内容で申請し<br>た場合はどうすればよいか。                                                 | 受注者側からの取り下げ申請が出来ないため、上書<br>きを行う必要があります。正しい情報で再申請を<br>行って下さい。                                                      |
| バッチ契約の登録で、担当者と異なる者に初回<br>招待メールが届いたが、修正はどのようにすれ<br>ばよいか。                                | 担当者の方が、正しい情報でアカウント申請をしてい<br>ただければ、修正可能です。担当者が不在で作業が<br>できない場合は、メールでご案内したFORMSまたは<br>エクセルでPF事務局へ送付して下さい。           |
| 受注者アカウント申請において、代理で登録し<br>ようとしたが、アカウント権限が無いということ<br>でした。最初に指名された担当者しか申請はで<br>きないのでしょうか。 | ご理解のとおりです。JICA側で契約への紐づけを<br>行ったアクセス権を持つユーザが、アカウント登録の<br>申請を行うことが出来ます。                                             |
| 副業務主任者がいない契約で業務主任者以外<br>で最大4名の登録を行いたい場合、副業務主任<br>者ではないものを、便宜上、副業務主任者とし<br>て登録してもよいか。   | 既に他の契約で、PFのアカウントを保有している方<br>を含み、5名分のアクセス権を付与できる場合、副業<br>務主任者がいない契約でも、便宜上、副業務主任者<br>の枠を使って、5名を契約に紐づけて頂ければ幸い<br>です。 |

## 4. 質問回答·要望検討結果:質問②(2/12追加分)

### 質問

#### 回答

アカウントは、紐づけされている契約 が終了する時点で有効ではなくなるの でしょうか。

または、紐づけされている契約の履行 終了後も、しばらくは有効なのでしょ うか。

契約・精算手続きは一つの業務用メー ルアドレスを複数人で共有しているた め、そのメールアドレスにPF用のアカ ウントを付与していただきたい。 それが出来ないのであれば、効率的な 運用方法をご提示ください。

履行期間終了後、最終支払いの手続きをJICAで行うところまで、アカウントをご提供致します。JICA内で、最終支払いの手続きの書類起案が終わりましたら、その日付をトリガーとして、アカウントを削除させて頂きます。

その際、アクセス権を持って利用している他の契約があれ ばアカウントは削除されず、そちらの契約でPFを利用し続 けることが可能です。

複数人で一つのメールアドレスを用いるということは、次 の理由からできません。

・複数人でIDとPWを利用することによる情報セキュリティ インシデント発生時の責任の所在が明確でなくなる ・MSのアカウントポリシーとして、一ユーザ毎に一アカウ

ントを発行する契約になっており、契約違反となる 契約・精算に関する担当者の中で、PFから情報を取得す る方を置いて頂くなどして、JICA窓口として対応する方と 作業を行う方等の役割分担をご検討をお願い致します。

![](_page_38_Picture_0.jpeg)

## 4. 質問回答·要望検討結果:質問③(2/12追加分)

| 質問                                                                                                    | 回答                                                                                                    |
|----------------------------------------------------------------------------------------------------|----------------------------------------------------------------------------------------------------|
| メーリングリスト等、複数名で利用する業務<br>アドレスでは、PFのアカウント発行はできな<br>いということで理解しました。<br>他方、落札者/契約交渉順位1位の連絡先と<br>してはメーリングリストを使用したいため、<br>受注後にPFの「受注者契約担当者」として登<br>録するメールアドレスは別途受注者側で指<br>定できるようにしていただけないでしょう<br>か。 | プロポーザルの表紙に、連絡先と、PF登録時に用い<br>る個人の情報を合わせて記載して頂く様な形で対応<br>をお願いできればと考えます。<br>この辺り、契約交渉から契約締結までの間の時間が<br>限られていることもあり、やり取りをするのではなく、<br>予めご連絡いただいて置く形にしたいと考えます。<br>運用方法としての定着のためのガイドライン等整理<br>します。 |

## 1. 質問回答・要望検討結果:質問④(2/12追加分)

FF DE

| 〕 頁向                                                                                                    |                                                                                                    |
|----------------------------------------------------------------------------------------------------|----------------------------------------------------------------------------------------------------|
| 〇期日管理では、支払計画のアラートメー<br>ル通知も設定可能でしょうか。また、同ア<br>ラートメールの通知先は、当該案件の「アカ<br>ウント保持者+メール受信のみの設定の<br>人」すべてに通知する、または、通知しない<br>のみの設定のみで、当該支払計画通知のみ、<br>通知先を追加(例:当社の財務管理部門の<br>メールアドレス)は出来ない設定でしょうか。<br>もし可能であれば、当社内の財務管理部門<br>の担当者のメールアドレス宛に通知できる<br>とありがたいと思い、念のためにお聞きす<br>る次第です。 | 支払計画のアラートメールの通知設定は、現時点の<br>仕様では対応できません。ご要望として伺います。<br>期日管理のアラートメールは、「アカウント保持者と<br>メール受信のみの方」への通知をすることが出来る<br>ことになっており、アラートの種類ごとに通知先を変<br>更することは、現時点の仕様では対応できません。<br>要望としてどれくらいのニーズがあるのかを勘案し、<br>改修コストと併せて将来的な実装の可能性を検討し<br>ます。 |

## 🏫 4.質問回答·要望検討結果:質問⑤ (2/12追加)

| 質問                                                     | 回答                                                                                                    |
|--------------------------------------------------------|----------------------------------------------------------------------------------------------------|
| 契約締結手続で契約書のダミーデータとし<br>て、ワードを添付したが、提出が出来なかっ<br>たのは何故か。 | ワードの場合、白紙だとファイル格納が出来ずにエ<br>ラーが出て、申請手続きが出来ません。ワードに何<br>らかの文字が入っていれば、システム上受理できま<br>す。実際の手続きでは生じないエラーですが、トレー<br>ニング時にはご留意下さい。 |
| 過去の説明会・操作実習の動画を確認した<br>い。                              | PFのお知らせに掲載をしています。URLを知ってい<br>る方のみ見られる限定公開の動画となっています。<br>社内での展開は可能です。また、最終的な4回分の<br>実習動画をセットで、関係者にメールでも共有しま<br>す。           |

![](_page_41_Picture_0.jpeg)

## ☆ 4.質問回答・要望検討結果:質問⑥(過去の質問)

| 質問               | 回答                             |
|------------------|--------------------------------|
| 【打合簿】            | 本協議について、受注者から提出                |
| ●今回エクセルでのみ保存する場  | されたエクセルは、JICA側では編              |
| 合、その内容が修正(変更)される | 集できないようにしています。                 |
| 可能性は無いのか若干気になり質  | 内容が事前協議から変更されて協                |
| 問をしました。          | 議が必要な場合は、JICA側は編集              |
| ●本協議の際には、PDF化して押 | せずに、差戻を行います。                   |
| 印が必要か            | JICA側で編集ができないので、               |
|                  | PDF化せず、エクセルのまま提出し<br>て頂いて結構です。 |

## ☆ 4. 質問回答・要望検討結果:質問⑦(過去の質問)

| 質問                                                                                                    | 回答                                                                                                    |
|----------------------------------------------------------------------------------------------------|----------------------------------------------------------------------------------------------------|
| 操作実習内にて、PFでの操作後通知メール受信までに<br>タイムラグが発生するとのこと。多少のタイムラグであ<br>れば特に支障はないものと考えているのですが、例え<br>ば、弊社がPF上でアクションを取り、その後通知メール<br>の発出までに30分程ラグが生じると、通知メールのタイ<br>ムラグで、追加のリードタイムが発生する形になってし<br>まうのではないかと懸念しております。なるべく早めの<br>確認が必要な手続きが発生した際には、両者担当者間<br>で個別に電話やメールでフォローアップする、通知メー<br>ルを待たずにPF上で定期的にページを更新する、と<br>いった対応についても、注意喚起(FAQへの掲載な<br>ど?)をご検討頂けますと大変幸いです。 | 登録後のタイムラグは、15分です。<br>プラットフォームで対応する手続きに<br>ついて、緊急事項は基本的には無いと<br>想定しています。<br>緊急での連絡が必要な場合は、電話や<br>メールでフォローアップする旨、マニュ<br>アルおよびFAOに記載します。 |

## ☆ 4.質問回答・要望検討結果:質問⑧(過去の質問)

| 質問                                                                    | 回答                                                                                                    |
|-----------------------------------------------------------------------|----------------------------------------------------------------------------------------------------|
| アカウント発行について、10月以前に発<br>行された招待コードに関してログインし<br>ようとしたが、アクセスエラーが発生し<br>た。 | 10月以前に発行されたアカウント・招待<br>コードは検証環境に紐づけられたもので<br>す。<br>2025年現在、皆様の利用されるPFは<br>本番環境ですので、次のURLからアクセ<br>スして、PFでの初回ログイン設定をお願<br>いします。<br>Sign up or sign in |
| 初回ログイン(サインアップ)の後も、毎<br>回ログインの際には電子メールの確認<br>コードの入力が必要なのか              | ご理解のとおりです。<br>外部から契約情報を確認できるシステ<br>ムであるため、ログインの度に電子メー<br>ルによる二段階認証を行います。                                                                            |

그—ᅣ: 080142

![](_page_44_Picture_0.jpeg)

| 質問                                                      | 回答                                                                                           |
|---------------------------------------------------------|----------------------------------------------------------------------------------------------|
| ダミー契約によるトレーニングや利用環境<br>の検証を行うためのPF利用申請方法を教え<br>て欲しい     | 申請方法は次のセッション「2.トレーニングの申し込<br>み方法」で説明します                                                      |
| PFの利用者を変更したい                                            | アカウント変更方法は次のセッション<br>「3. アカウント申請方法」で説明します                                                    |
| 打合簿等で、差戻を受けた後に、ファイルを<br>再度アップロードする場合、ファイル名の変<br>更は必要か   | 差し替えていただいたファイルについては、ファイル<br>名で最新であることが分かるようする(ファイル名に<br>verをつける)など、工夫していただけますと幸いで<br>す。      |
| 試行導入の契約は実際に利用開始して良い<br>のか。また、申請している試行導入契約の開<br>始時期はいつか。 | 既に利用登録されている試行導入契約は、直ちに実<br>契約での手続きを始めて頂いて結構です。未承認の<br>試行導入契約については、段階的導入に合わせて利<br>用時期をお伝えします。 |

![](_page_45_Picture_0.jpeg)

| 質問                                                                                                    | 回答                                                                             |
|----------------------------------------------------------------------------------------------------|--------------------------------------------------------------------------------|
| 本PFの本格導入は来年4月を予定されてい<br>るものと認識しているのですが、その時点で<br>終了間近の案件(例えば、2025年5月や6月<br>に終了するもの等)についてもPFへの移行が<br>必要となりますでしょうか。                   | 少なくとも、2025年6月までに終了の契約<br>については、PFへの移行は不要とします。<br>7月以降に完了する契約は対象とさせてい<br>ただきます。 |
| PFへの移行当初は各案件スムーズに進まな<br>い場面があるかもしれませんが、もし近々に<br>終了が迫っている案件は移行対象外として<br>お取り扱い頂けましたら、クロージングがより<br>円滑に実施できるかと思い、お伺いさせて頂<br>く次第でございます。 |                                                                                |

![](_page_46_Picture_0.jpeg)

| 質問                                                         | 回答                                                                                                    |
|------------------------------------------------------------|----------------------------------------------------------------------------------------------------|
| 打合簿は事前協議からではなく、本協議か<br>らも起案できる仕様となっているが、本協<br>議から起案しても良いのか | <ul> <li>運用上は、原則、打合簿は事前協議から作成するようにお願いします。</li> <li>修正などが全くないケースや、通信の関係でメール等で事前協議が完了しているケースで本協議から作成するということもあり得ますが、実際の打合簿の内容確認では多数のやり取りが発生しています。</li> <li>このため、それぞれのフローを次のように位置付けていますので、ご理解下さい。</li> <li>・事前協議:内容確認</li> <li>・本協議:押印</li> <li>改めて、本件、マニュアル等でも解説いたします。</li> </ul> |

# ☆ 4.質問回答・要望検討結果:要望①(2/12追加分)

#### 検討結果

契約締結手続のフロー、月報、確認書において、提当初、契約締結手続、月報の添付ファイルについて 出する添付ファイルに個人情報が含まれる可能性が あるため、PFから発送されるメールへの添付の可否 を選択できるようにして欲しい。 当初、契約締結手続、月報の添付ファイルについて は取扱に注意の必要な個人情報は含まれないと想 定していましたが、厳密には個人情報が含まれるた め、添付ファイルの可否を選択できるようにします。 2/10に契約手続き、2/25に月報のフローに実装します。

# ■プラットフォームからの連絡メールの件名は ・【PF-PCM】チャット連絡「チャットの件名」調達番号\_

契約件名

でお知らせが届きますが、

メール件名の最初の文字で、どの契約案件かが識別 できるように

【PF-PCM】(調達番号)チャット連絡「チャットの件名」
 (契約件名)

と修正してください。

要望

#### 本件、対応します。 2/25の夜にリリースして実装します。

定のみであり、対象外としています。

確認書については、出張旅費の日当・宿泊単価の設

## 🔝 4.質問回答·要望検討結果:要望②(2/12追加分)

| 要望                                                                          | 検討結果                                                                                                    |
|-----------------------------------------------------------------------------|----------------------------------------------------------------------------------------------------|
| チャットのタイムラインを折り畳めるようにしてほしい<br>です。<br>チャットが多くなると、下までスクロールする手間が<br>多くなる。       | 下までスクロールしたいという趣旨が何か、どれくらい<br>のニーズがあるのかを今後、確認して、実装の有無を<br>検討したいと考えています。<br>現時点での仕様は、10件チャットがたまると11件目<br>以降は、次のページへ移る形になっています。<br>この折り畳みの要望の目的を確認させてください。<br>例)ページ下部にあるボタンにたどり着きやすくしたい<br>例)一覧で見られる数を絞って視認性を高めたい |
| 打合簿の備考欄に、日付・名前を入れる必要があ<br>るのであれば、<br>表示にて、「備考(日付・名前を入れてください)」と<br>追記してください。 | 本件実装済みですが、場所が見えにくいなど<br>があるかもしれず、要望が多い場合は再考し<br>ます。                                                                                                    |

## 1. 質問回答·要望検討結果:要望③(2/12追加分)

| 要望                                                                                                    | 検討結果                                                                                                    |
|----------------------------------------------------------------------------------------------------|----------------------------------------------------------------------------------------------------|
| 支払い完了までPFが使えるとのご説明でしたが、案件終了後は案件画面へアクセスできないのでしょうか?(過去の案件の事例、JICA担当者様との過去のやり取りを参照したい、等のケースが発生した場合はその手段はありますでしょうか)。 | 案件終了後は基本的には、PFの契約管理画面へのア<br>クセスはできなくなります。<br>こうした要望が多いのであれば、チャット等のやり取り<br>も含めて一括DL出来る機能を実装する、または、要求<br>があった時に限定的にアカウントとアクセス権を付与<br>して参照して頂く等の運用が想定されます。<br>基本的には、現時点では後者の運用対応を想定して<br>います。 |
| 連絡・相談スレッドの、タイムラインの更新日付を日<br>本時間に変更してほしい                                                                          | 既に変更しているという認識ですが、もし変わっていないところがあれば、調達管理番号とスクリーンショットなどで事務局までご連絡ください。                                                                                                    |

## ▶ 4.質問・要望検討結果:要望④(過去の要望)

#### 要望

### 打合簿の内容区分

内容区分に「再委託」に関する項目があり ませんでしたので、「再委託」項目の追加 をお願いできませんでしょうか。

「現地傭人」(200万円以上の場合の報告)や「その他」もあるとよいかと思いました。

「その他」につきましては、該当項目がない場合に迷って進めない人が一定数いると考えての提案です。

その他の項目追加の代わりに「該当の区 分がない場合はチェックなしで進んでくだ さい」などの注釈でも良いと思います。

### 検討結果

内容区分→「契約手続き前の合意(変更/ 技術/継続)」、「再委託」、「現地庸人(200 万円以上の場合)」、「0号」を追加します。

→リリース済です。

これらの追加により、打合簿で対応すべ き事項は、概ねカバーできています。 このため、例外中の例外である「その他」 と「選択不用」という項目は用意しないこと としました(項目を用意すると、選べる選 択肢を選ばずに、その他とする可能性が あるため)

# № 4.質問・要望検討結果:要望⑤(過去の要望)

| 要望                                                                                                    | 検討結果                                                                                                 |
|----------------------------------------------------------------------------------------------------|----------------------------------------------------------------------------------------------------|
| 検索機能<br>検索方法について、部分一致で検索する<br>ことが圧倒的に多いと思います。<br>部分一致検索をデフォルトにしていただく<br>のが一番かと思いますが、難しい場合は<br>アスタリスクを付ける旨を検索バーのすぐ<br>近くに注釈いただくことは可能でしょうか。<br>検索はよく使う機能ですのでストレスなく<br>利用できるようにしていただきたいですし、<br>マニュアルに記載するだけですと「検索が<br>できない!」との問い合わせが多くなりそ<br>うです。 | ・トップページ、契約一覧、打合簿一覧の<br>検索テキストボックスの上にテキスト「・部<br>分一致検索を行うには、ワイルドカード文<br>字のアスタリスク(*)を使用します。」を表<br>示します。 |

## ☆ 4.質問・要望検討結果:要望⑥(過去の要望)

| 要望                                                                                                    | 検討結果                                      |
|----------------------------------------------------------------------------------------------------|-------------------------------------------|
| 個人的希望ですが、実運用で一覧画面<br>の「契約変更状況」を確認する頻度が高<br>いのであれば、この項目は左側に設定し<br>ていただくと良いと考えます。(画面遷移<br>が必要ないポジションに設定する) | 「契約変更要否」と「契約変更状況」を、内<br>容区分の右隣に置くよう変更します。 |

# ☆ 4.質問・要望検討結果:要望⑦(過去の要望)

| 要望                                         | 検討結果                                                   |
|--------------------------------------------|--------------------------------------------------------|
| 成果品については、10スロットでも足りな<br>い可能性があります。         | 同様の意見が、JICA内部からもありました。<br>次の理由から、成果品の提出のフローは<br>凍結します。 |
| 成果品のファイルサイズを考えると、PFの<br>容量では足りない可能性があります。  | ・PFにアクセスできないJICA関係者(省庁<br>専門家等)もいるため、PFでコメントを集         |
| 全ての成果品をPFに載せられない中、<br>JICA側の関係者の意見をすべて集約する | 約できない                                                  |
| と、コメントも一元化できないため、成果<br>品のフローはPF外にしてはどうか。   | して、成果品を登録できるようにしてから、<br>再開する予定                         |

## 1. 質問回答・要望検討結果:要望⑧(過去の要望)

| 要望                                                                                  | 検討結果                                                                                                    |
|-------------------------------------------------------------------------------------|----------------------------------------------------------------------------------------------------|
| 打合簿画面の添付ファイルは、基本提出<br>文書以外になんでも添付できるスロットが<br>5スロットとのことでしたが、5スロットでは<br>足りない可能性があります。 | 基本的に5スロット(5ファイル分)を維持します。5ファイルより多い添付がある場合は、PDFで一つにまとめるなどの運用で対応をお願いします。                                                                                                    |
| 月報の提出確認について<br>(受注者)提出後の承認確認・督促を自動<br>でできないか<br>(JICA事業部)提出の督促および承認確<br>認の完了を確認したい  | 運用対応として、案1,2の両方の実施を<br>想定しています。御意見下さい。<br>(案1)督促→提出計画に記載することで、<br>アラートメールを双方に発出する<br>(案2)督促→受注者側からの提出でJICA<br>担当者へのメール発送<br>JICA内で、月報の受領リスト・ステータス<br>を抽出して別途確認し、未完了・欠損を確<br>認し手動でリマインドする |

5.トレーニングへの申し込み方法

### 【操作習熟のためのダミー契約の申請】

●会社単位で、操作習熟を行うためのダミー契約を提供します。1ダミー契約上限3名まで で、「登録者情報」をFORMSから申請して下さい

https://forms.office.com/r/0J2iEhnyGr

\*既にPFのアカウントを持っている方は、申請不要です

●申請に際しては、FORMSに記載している「利用に関する同意事項」同意した上で、申請 者の責任の上で適切な利用者を登録申請するとともに、PFで取得する情報の適切な管理 を行ってください

●1社あたり複数のダミー契約の申し込みも可能です。

●利用申請にあたっては次の項目を登録して下さい
 ①会社名、②利用者情報(氏名、読み仮名(カタカナ)、メールアドレス)、③利用にあたっての同意事項 \*申請の際は必ず、1名業務主任者を設定して下さい

![](_page_56_Picture_0.jpeg)

### 【システム操作面】 ヘルプデスク:<u>contact.jica.pcm@bigtreetc.com</u>

### 【改修要望・運用関係】 国際協力調達部 事業・契約管理プラットフォーム事務局 齋藤 大輔、伊藤 珠希、真島 泰人

・メールの件名: 【PF】←必ず入力してください
 ・メールアドレス: <u>RPA-Lilian@jica.go.jp</u>; <u>platform\_for\_pcm@jica.go.jp</u>